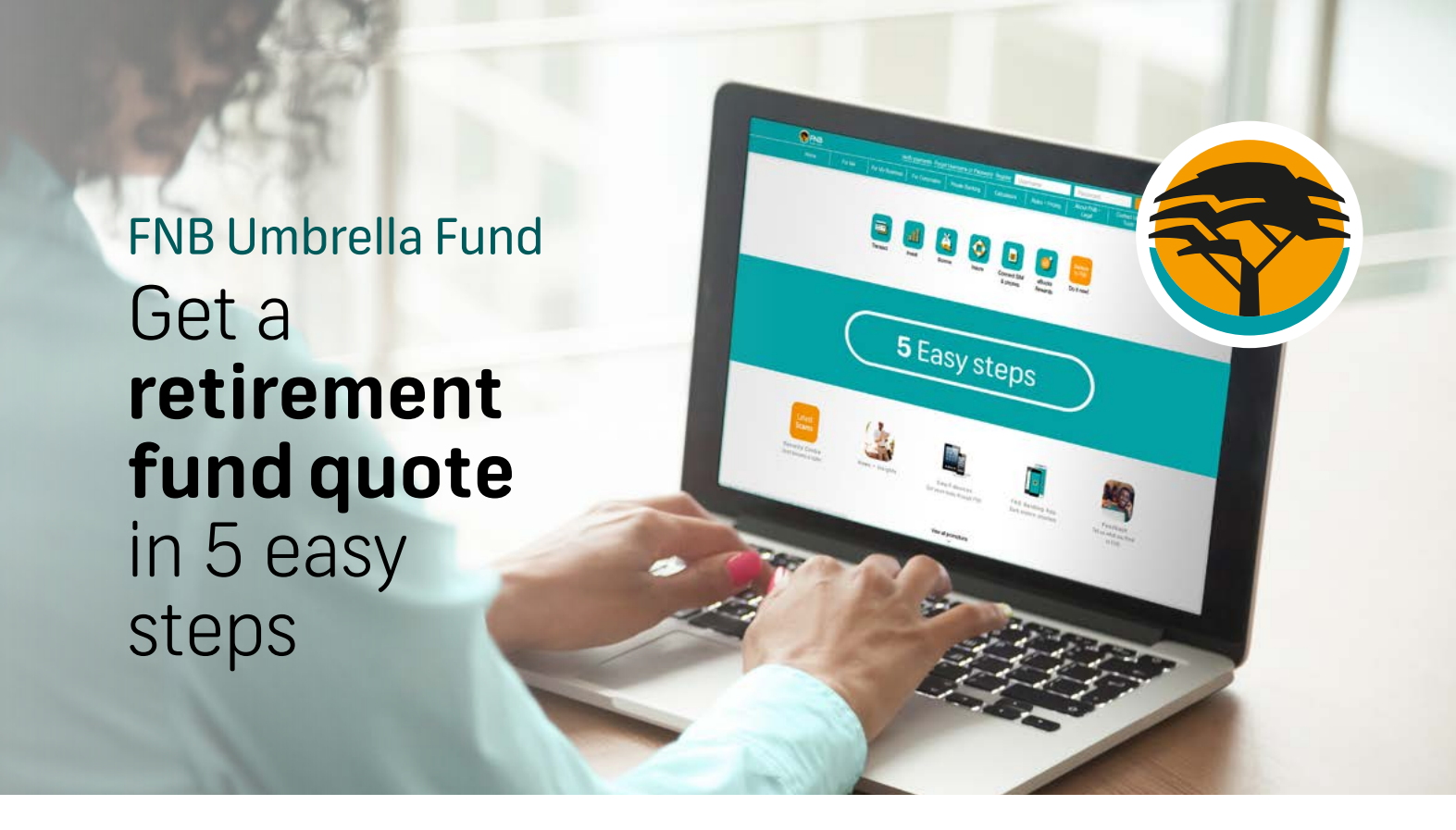

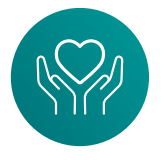

Retirement funds are generally suitable for businesses with **more than 10 employees**, depending on their salaries. **For the FNB Umbrella Fund bundled option**, a minimum of **8% of monthly salaries needs to go towards retirement savings**, with an annual minimum of R300,000. The bundled option brochure has more information.

In only a **few easy steps you can get a quote** on the FNB Umbrella Fund bundled option. Follow the **c** icon for ease of reference.

| Step 1                                                                                   | Velcome<br>Designing                                                                                                    |                                                                                                    |
|------------------------------------------------------------------------------------------|----------------------------------------------------------------------------------------------------|----------------------------------------------------------------------------------------------------|
| <b>-og</b> into online banking<br>and select <b>'Employee Benefits'</b><br>from the Menu | Context practice<br>Particip Sector<br>Totols<br>Partice<br>Partice<br>Parti |                                                                                                    |
|                                                                                          |                                                                                                    | Quicte There are here appliced to choose from: Method and a solutions. The contributed to make samples decreases about investment phones and non-appliced as solutions. Applications of 61 of the property during of all south to be considered tomacity indemnets assigns. Accessions of 61 of the property during of all south to be considered tomacity indemnets assigns.                                                                                                    |
| Click on the <b>'Get Quote'</b><br>outton to continue.                                   |                                                                                                    | Rholek splan  Rholek splan  Rh |
|                                                                                          |                                                                                                    |                                                                                                    |

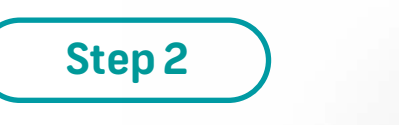

Under **'Fund option'** select **'Bundled'** and click on **'Continue'**.

Decide whether or not you would like to **add risk cover.** Move the toggle to make your selection. Click on **'Continue'.** 

| 🕎 = Meru                                                                                             | (Charless) (Charless) (Q. )                                                                                                    |
|----------------------------------------------------------------------------------------------------|----------------------------------------------------------------------------------------------------|
| Quote                                                                                                |                                                                                                    |
| Now that you have selected either the INE Untrelia Pension I<br>prefer.                              | Fund or THE Unbodie Provident Fund, you will need to intert which fund option you                                                                                                    |
| Bundled option                                                                                       |                                                                                                    |
| A Bundled option is a pre-packaged retaiement and risk solution<br>satisfyst                         | an, A maximum, ES, of the anoshity salary bill needs to be invested spreads retirement.                                                                                                    |
| Flexible option                                                                                      |                                                                                                    |
| This offers a choice of investment particles and custer<br>to be invested towards retrement savings. | Se Men Lecture Contract Q                                                                                                    |
| If you would like this option, please speak to your banker                                           | Ouote                                                                                                    |
| Part spiller<br>Macco solio1                                                                         | quote                                                                                                    |
| bandled                                                                                              | You have the option to add Risk Cover to the fund that you have selected.                                                                                                    |
| Fieddle                                                                                              | By adding risk cover you get the following with your product:                                                                                                    |
|                                                                                                    | Che cover: 2 x annual personable salary                                                                                                    |
|                                                                                                    | Disability cover 1 x annual persionable salary                                                                                                    |
|                                                                                                    | Puneral cover: Lump sum. Member (PC0.000): Spouse (PC0.000): Chell (h15.000)                                                                                                    |
|                                                                                                    | Add Tink Daver?                                                                                                    |
|                                                                                                    | The instruments in traces are between the ages of 13 and 64 years all.                                                                                                    |
|                                                                                                    | Procession (but per vice) procession as proceed from the qualitation of the based on advance procession of poly and in the based on advance of poly<br>procession and in the based on the based on the based<br>thread advancession advances in the based |
|                                                                                                    |                                                                                                    |

## Verify your business details and click on 'Continue'.

The **'Flexible option'** is fully customised, so a specialist will need to contact you to provide a personalised quote. Please contact your financial advisor or email employeebenefits@fnb.co.za if you would like a different benefit structure to the bundled option.

If you selected **Risk Cover**, you will now be **taken to a form asking you to provide employee risk details.** You'll need to provide the gender split, and then estimate the average age and average salaries of your employees.

| Employee risk details                      |                                        |  |
|--------------------------------------------|----------------------------------------|--|
| Tata number of main employees<br>\$        | Tera sumlar of lensit employees<br>\$5 |  |
| Totar number of record persons<br>frequent |                                        |  |
| eskulty hon<br>Detailer services           |                                        |  |
|                                            |                                        |  |

Once finished, click on 'Continue'.

## Step 3

Select either **single or multiple employee categories**. You can opt for a single category where all employees have the same contributions and risk benefits, or define up to 3 categories with different retirement ages, contribution rates and risk benefits. Click on **'Continue'**.

| Employee categories                                                                 |                                                                                                    |                                                                 |   |
|-------------------------------------------------------------------------------------|----------------------------------------------------------------------------------------------------|-----------------------------------------------------------------|---|
| Deute your own employee categories. Y<br>Alternatively, you can set up individual o | fou can opt for a combined structure where all employees<br>tructures with unique solutions, rates and benefits for ea                                                                                                    | s have the same solutions, rates and benefits.<br>ach employee. |   |
| Create a combined structure                                                         |                                                                                                    |                                                                 |   |
| Greate individual structures                                                        |                                                                                                    |                                                                 |   |
|                                                                                     |                                                                                                    |                                                                 |   |
|                                                                                     |                                                                                                    |                                                                 |   |
|                                                                                     |                                                                                                    |                                                                 |   |
|                                                                                     |                                                                                                    |                                                                 |   |
|                                                                                     |                                                                                                    |                                                                 |   |
|                                                                                     | and the first of the first of t |                                                                 | • |

Next, you'll need to **fill in Employee Fund Details.** If you selected a single category, simply fill in the details and continue.

## Step 3 Cont.

If you chose 'Create multiple categories' you'll need to provide a name for each category (for example 'Management') and fill in the required details. Click on 'Add' to create this category.

| Sapilyan companyan<br>Managehand                                                                                                    |  |
|----------------------------------------------------------------------------------------------------|--|
| Accessing and                                                                                                    |  |
| Ter units d'algères                                                                                                    |  |
| 4                                                                                                    |  |
| Type annual provingible using HT<br>450000                                                                                                    |  |
| Tappar with his constraints in the constraints in the constraints in t |  |
| Annual contains just is summer                                                                                                    |  |
|                                                                                                    |  |

Next, click on **'+ Add employee** category' to add another category. Once you have created all of your categories, click on **'Continue'.** 

To edit or change any of the details you've entered, click on **'Maintain'**.

Once you have added all categories, click on **'Continue'.** 

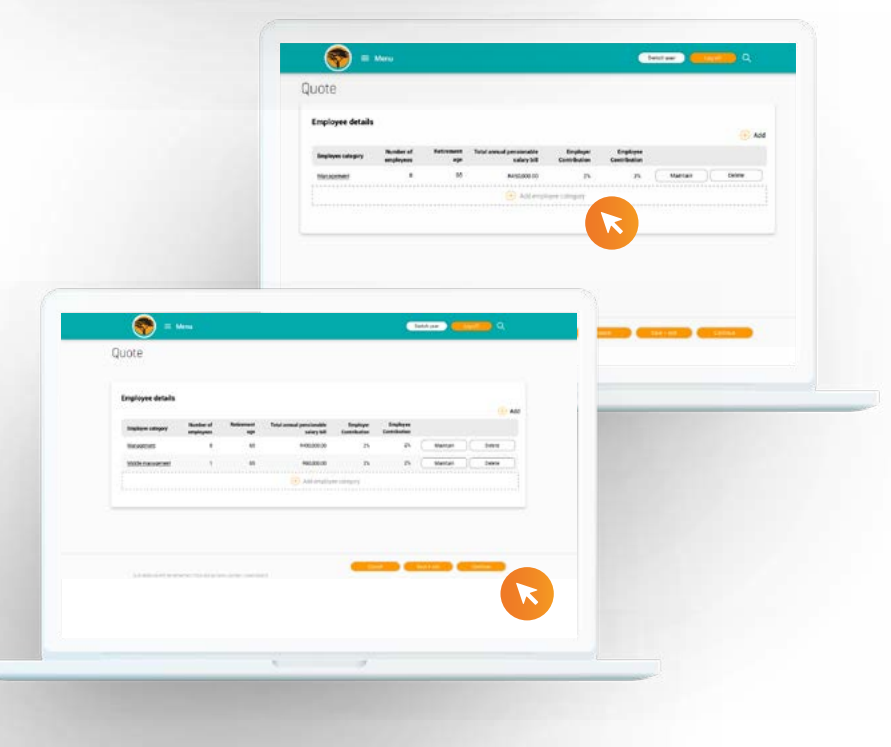

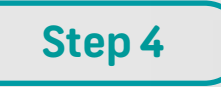

If you have an **existing retirement fund** to transfer, **add the name of the fund** and approximately how much money (existing fund assets) will be transferred. Click on **'Continue'**.

| Additional final information                        |
|-----------------------------------------------------|
| To you have an analogue stranger thank to have been |
| Existing systemate fund details                     |
|                                                     |
|                                                     |

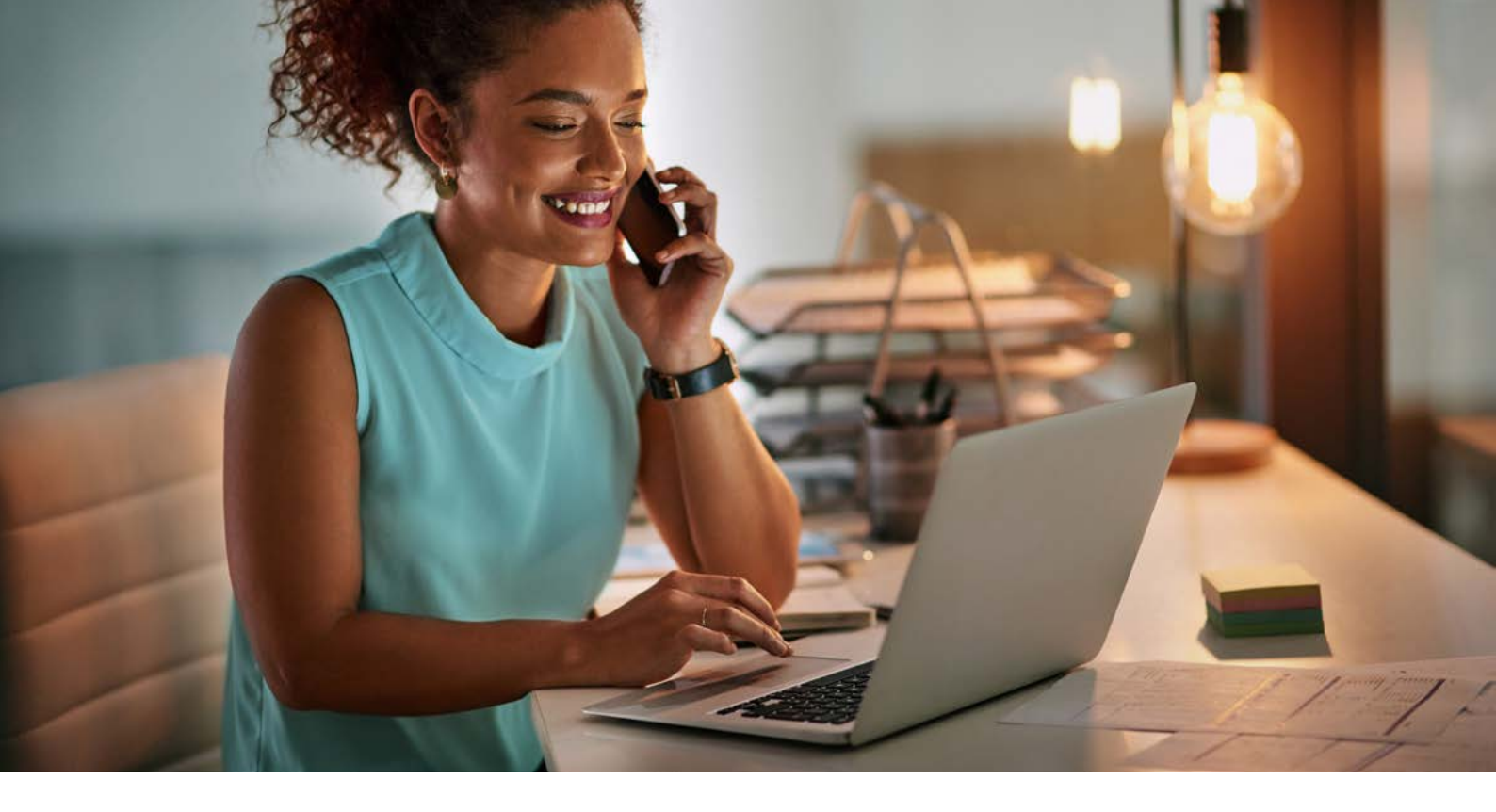

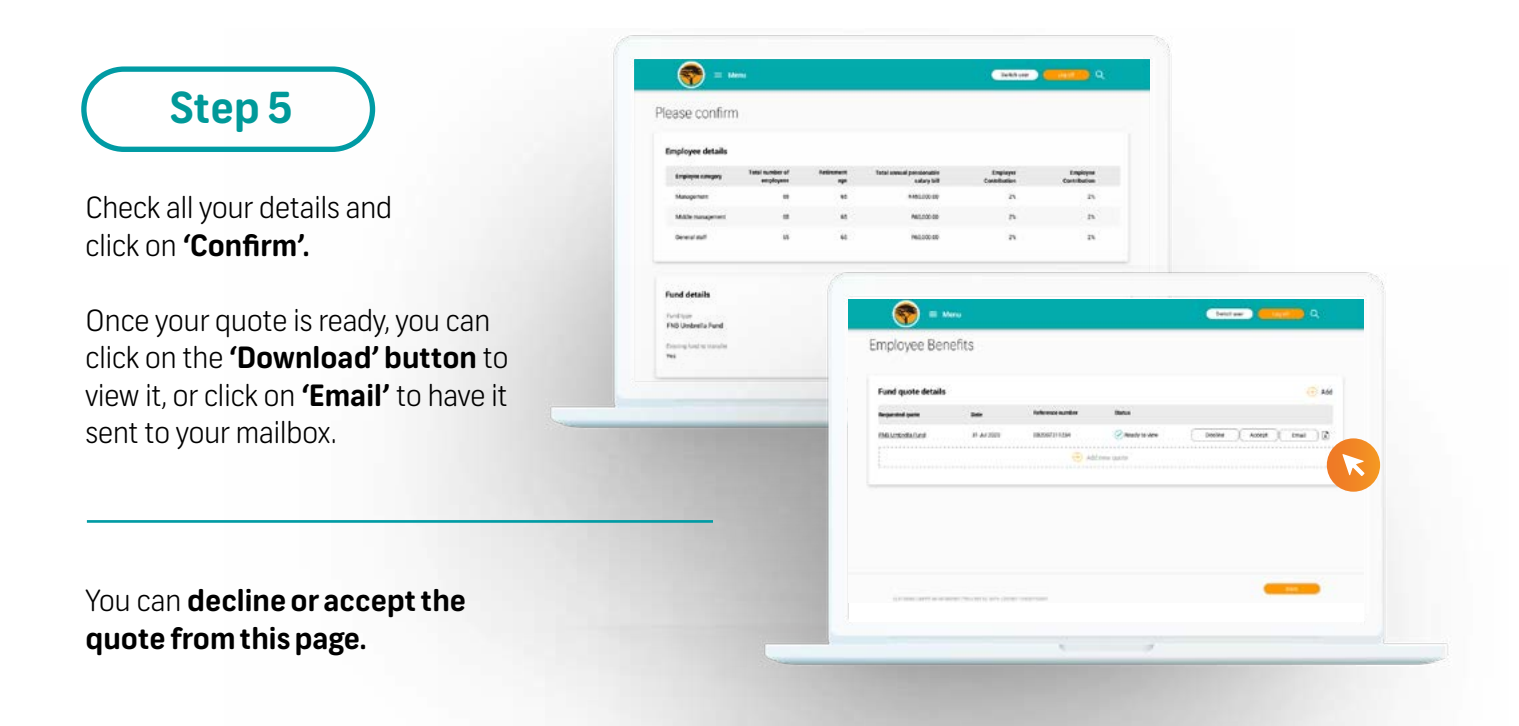

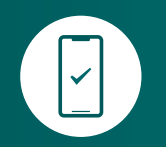

If you accept the quote, **a specialist will be in contact with you.** 

(&) Speak to your banker or FNB financial advisor for more information or for assistance

Terms and conditions apply.

First National Bank A division of FirstRand Bank Limited. An authorised Financial Services and Credit Provider (NCRCP20).